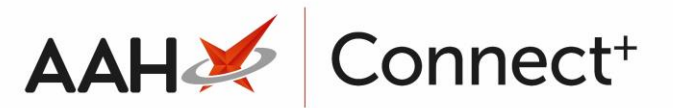

# Send File(s) to Branch(es)

The Send File(s) to Branch(es) module is part of the Head Office series of modules and enables you to send files to specific branches.

You can access the Send File(s) to Branch(es) module from the top left-hand corner of the ProScript Connect Main Screen by selecting the **[ProScript Connect]** main menu button and then selecting the *Send File(s) to Branch(es)* menu item.

## Selecting the Branch/Group

- 1. From the *Select Branch(es)* tab of the Add File(s) to Branch(es) window, you can:
  - Select the **[F1 Add Branch]** button to add a branch
  - Select the **[F2 Add BranchGroup]** button to add a group

| Add File(s) to Branch(es)                                 | – c                                                                                   | • ×   |
|-----------------------------------------------------------|---------------------------------------------------------------------------------------|-------|
| Select Branch(es) <ul> <li>Selecting branch(s)</li> </ul> | F1 - Add Branch     F2 - Add BranchGroup       Branches       Watford Branch (250588) | ×     |
| Select Files                                              |                                                                                       |       |
| Branch-Files Summary                                      |                                                                                       |       |
|                                                           |                                                                                       |       |
|                                                           |                                                                                       |       |
| <u>B</u> ack                                              | ✓ F10 - Next 🗙 Ca                                                                     | ancel |

2. When you are done, select the **[F10 – Next]** button.

### Selecting the Files

1. The *Select Files* tab contents display. Select the **[F1 – Add File]** button to select a settings template.

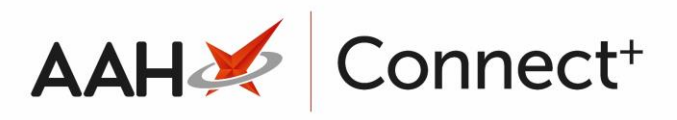

2. Select the compression type. You can either select .7zip, .zip, or no compression whatsoever, depending on the size of the file.

| Add File(s) to Branch(es)       |                 |                    | -            | <b>— X</b> |
|---------------------------------|-----------------|--------------------|--------------|------------|
| Select Branch(es)               | + F1 - Add File | Compression 7Zip 💌 |              |            |
|                                 | C:\Users\       | \Desktop\File.txt  |              | ×          |
| Select Files  Selecting file(s) |                 |                    |              |            |
| Branch-Files Summary            |                 |                    |              |            |
|                                 |                 |                    |              |            |
|                                 |                 |                    |              |            |
|                                 |                 |                    |              |            |
| <u>B</u> ack                    |                 |                    | 🗸 F10 - Next | Cancel     |

3. When you are done, select the **[F10 – Next]** button.

### Reviewing the Branch File Summary

1. The *Branch-File Summary* tab contents display. Ensure the selected details are correct.

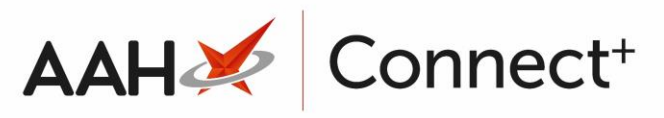

| Add File(s) to Branch(es)                                 |                             |           | - 🗆 🗙                |
|-----------------------------------------------------------|-----------------------------|-----------|----------------------|
|                                                           | Branches                    | Files     |                      |
| Select Branch(es)                                         | Branch Name                 | File Name |                      |
|                                                           | Watford Branch (250588)     | C:\Users\ | \Desktop\File.       |
| Select Files                                              |                             |           |                      |
| Branch-Files Summary<br>► Summary of Branch(es) & File(s) |                             |           |                      |
|                                                           |                             |           |                      |
|                                                           |                             |           |                      |
| ■ <u>B</u> ack                                            | Compression Type : SevenZip | ✓ F10     | - SendFiles 🗙 Cancel |

2. Select the **[F10 – SendFiles]** button. The file has been successfully sent to the branch's computer.

#### **Revision History**

| Version Number | Date       | Revision Details | Author(s)            |
|----------------|------------|------------------|----------------------|
| 1.0            | 02/08/2023 |                  | Joanne Hibbert-Gorst |
|                |            |                  |                      |

Not to be reproduced or copied without the consent of AAH Pharmaceuticals Limited 2023.

#### **Contact us**

For more information contact: **Telephone: 0344 209 2601**